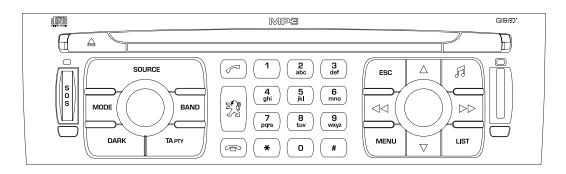

# AUTORADIO MULTIMÉDIA / TÉLÉPHONE FONCTION JUKEBOX (10 GO) / GPS (EUROPE)

## •

Le WIP Com est codé de manière à fonctionner uniquement sur votre véhicule. En cas d'installation sur un autre véhicule, consultez le réseau PEUGEOT pour la configuration du système.

# !

Pour des raisons de sécurité, le conducteur doit impérativement réaliser les opérations nécessitant une attention soutenue véhicule à l'arrêt. Lorsque le moteur est arrêté et afin de préserver la batterie, le WIP Com peut se couper après quelques minutes.

# SOMMAIRE

| <ul> <li>01 Premiers pas</li> </ul>        | p. 222 |
|--------------------------------------------|--------|
| <ul> <li>02 Menu général</li> </ul>        | p. 223 |
| • 03 GPS                                   | p. 224 |
| <ul> <li>04 Informations trafic</li> </ul> | р. 233 |
| <ul> <li>05 Audio / Vidéo</li> </ul>       | p. 235 |
| <ul> <li>06 Téléphone</li> </ul>           | p. 242 |
| • 07 Raccourcis commandes                  | p. 245 |
| <ul> <li>08 Configuration</li> </ul>       | p. 247 |
| <ul> <li>09 Arborescences écran</li> </ul> | p. 248 |
| <ul> <li>Questions fréquentes</li> </ul>   | p. 266 |

## **01 PREMIERS PAS**

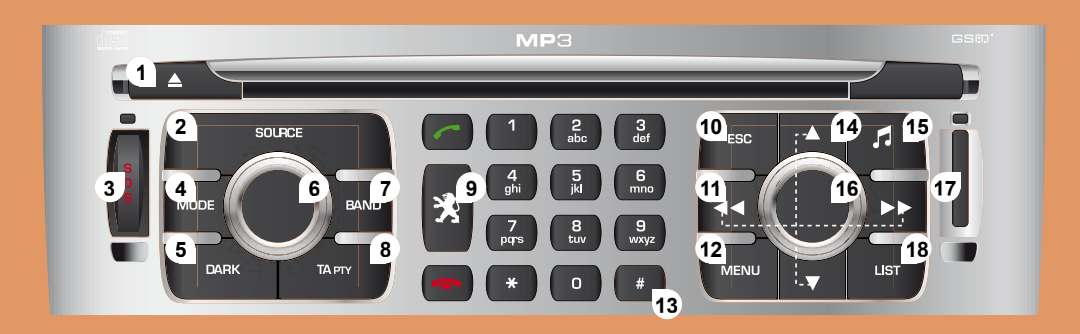

- 1. Éjection du CD.
- Sélection de la source : radio, Jukebox, CD, changeur CD et auxiliaire (AUX, si activée dans le menu de configuration). Appui long : copie CD sur disque dur.
- 3. Appui long sur la touche SOS : appel d'urgence.
- Sélection de l'affichage à l'écran entre les modes : TRIP, TEL, NAV et AUDIO.
- 5. Modification de l'affichage écran. Appui long : réinitialisation du WIP Com.
- 6. Marche / Arrêt et Réglage du volume.
- 7. Sélection des gammes d'ondes FM1, FM2, FMast, AM.

- Marche / Arrêt de la fonction TA (Annonce Trafic). Appui long : accès au mode PTY (TYpes de Programmes radio).
- 9. Accès au menu des services «PEUGEOT».
- 10. Annulation de l'opération en cours. Appui long : retour à l'application en cours.
- Recherche automatique fréquence inférieure / supérieure. Sélection plage CD, MP3 ou Jukebox précédente / suivante.
- 12. Affichage du menu général.

- 13. Clavier de saisie de libellés par appuis successifs.
- Sélection CD précédent / suivant. Sélection répertoire MP3 / Jukebox précédent / suivant.
- 15. Réglages des options audio : balance avant / arrière, gauche / droite, loudness, ambiances sonores.
- 16. Sélection et validation.
- 17. Trappe pour la carte SIM.
- Affichage de la liste des stations radio locales, des plages du CD ou des répertoires MP3 / Jukebox.
   Appui long : mise à jour des stations radio locales.

# **MENU GÉNÉRAL 02**

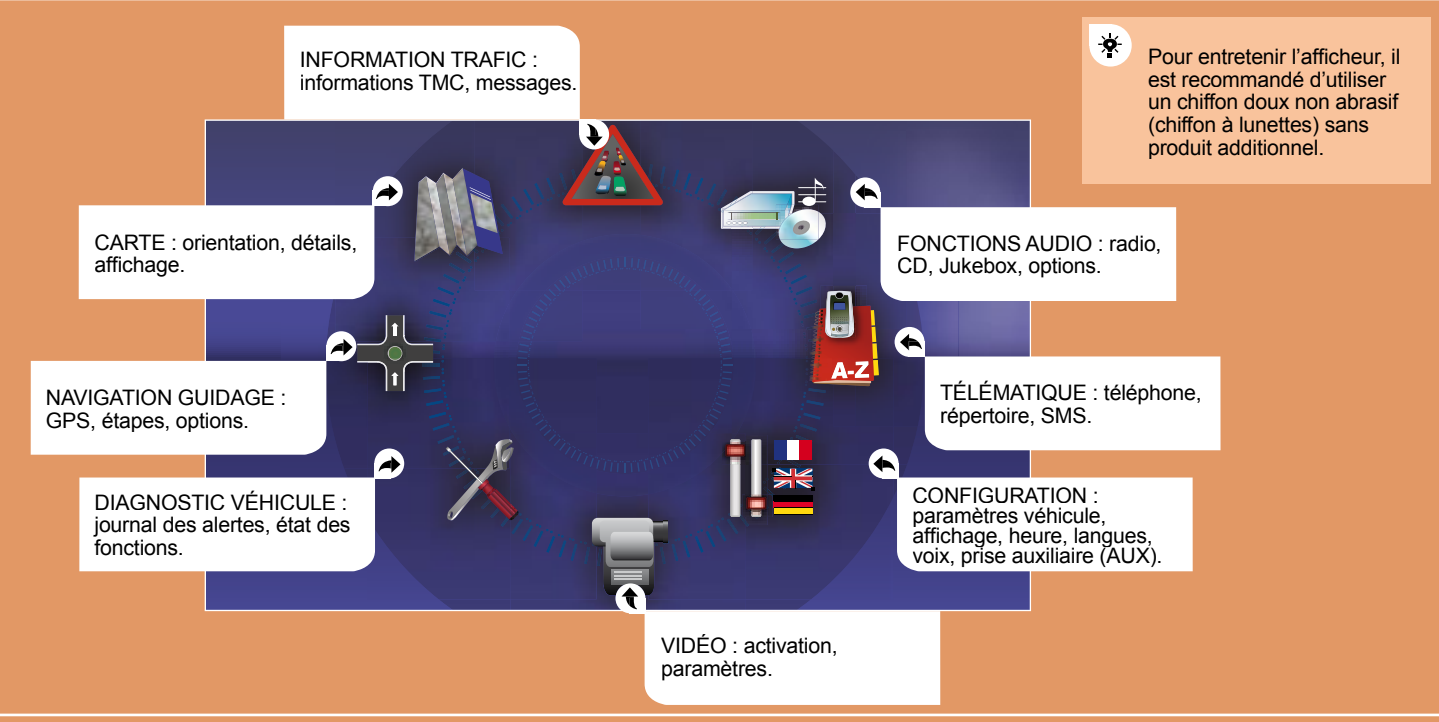

## **CHOIX D'UNE DESTINATION**

Pour avoir une vue globale du détail des menus à choisir, rendez-vous à la partie «Arborescences écran» de ce chapitre WIP Com.

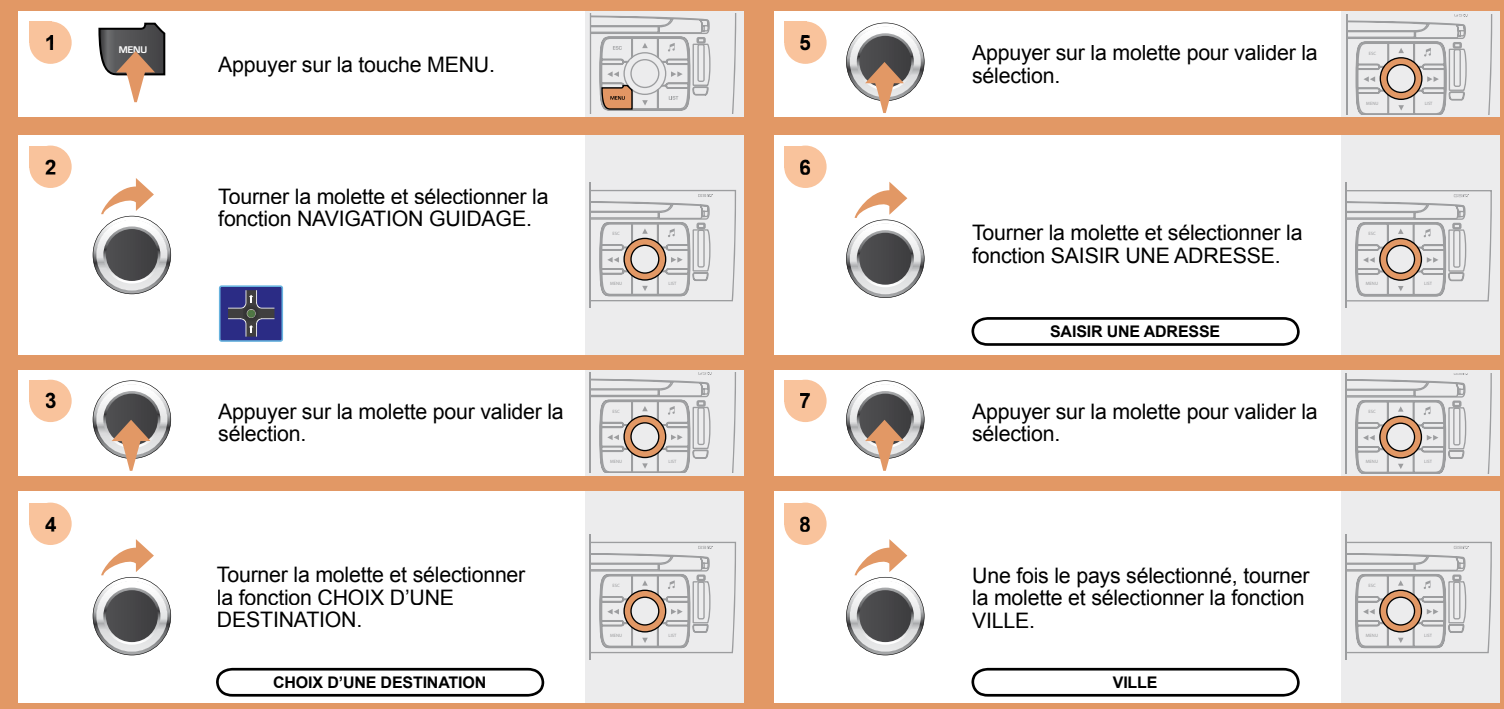

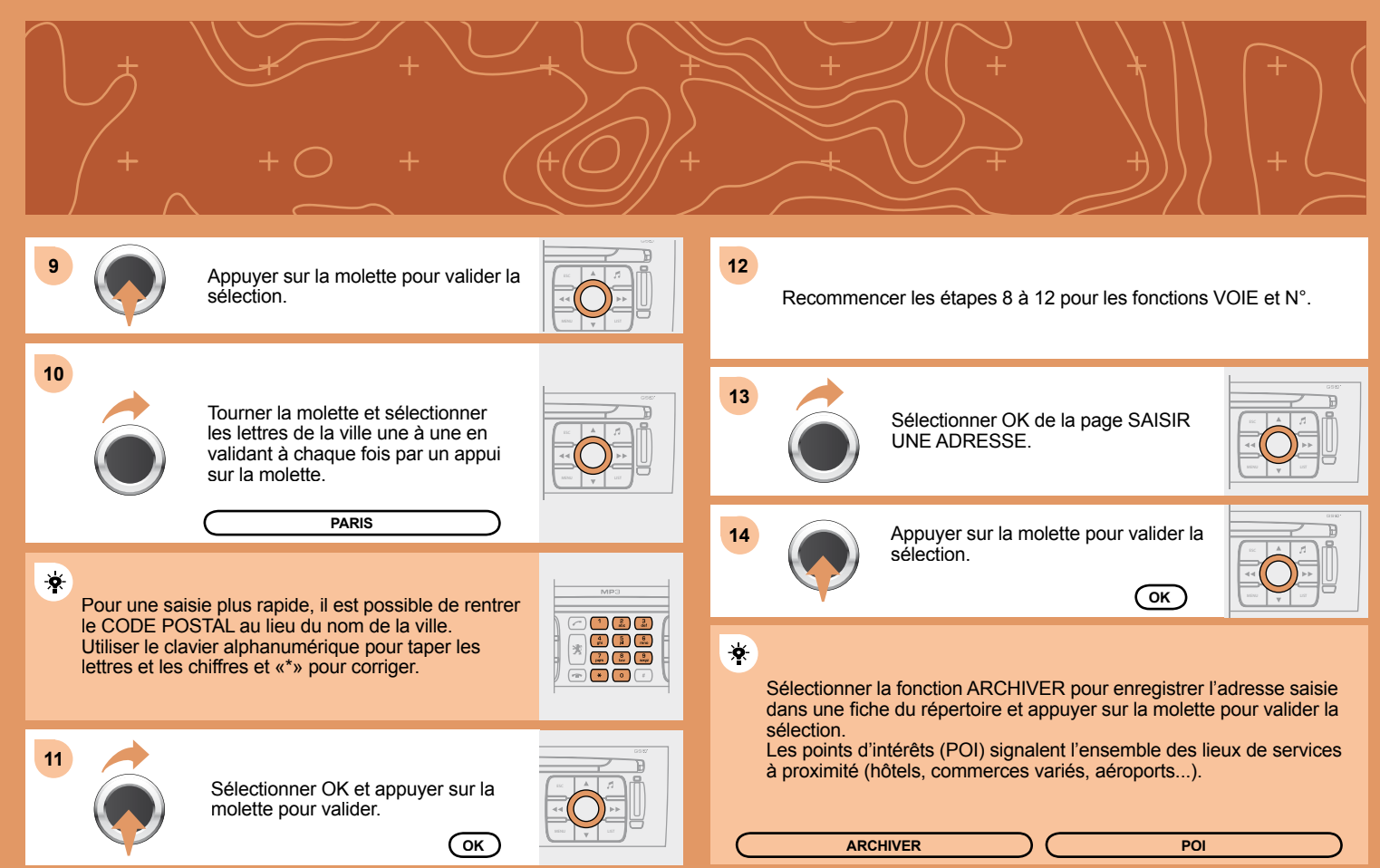

## OPTIONS DE GUIDAGE

L'itinéraire choisi par le WIP Com dépend directement des options de guidage. Modifier ces options peut complètement changer l'itinéraire.

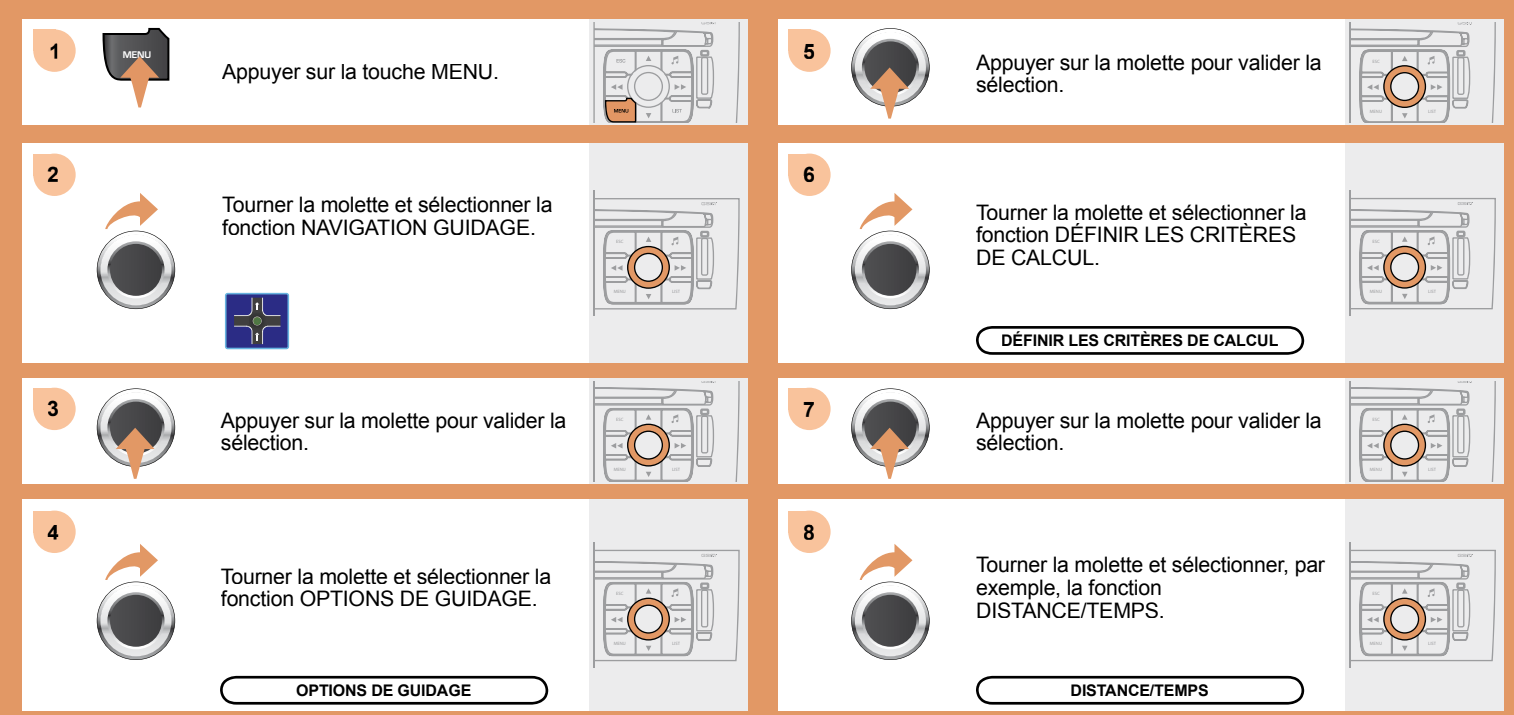

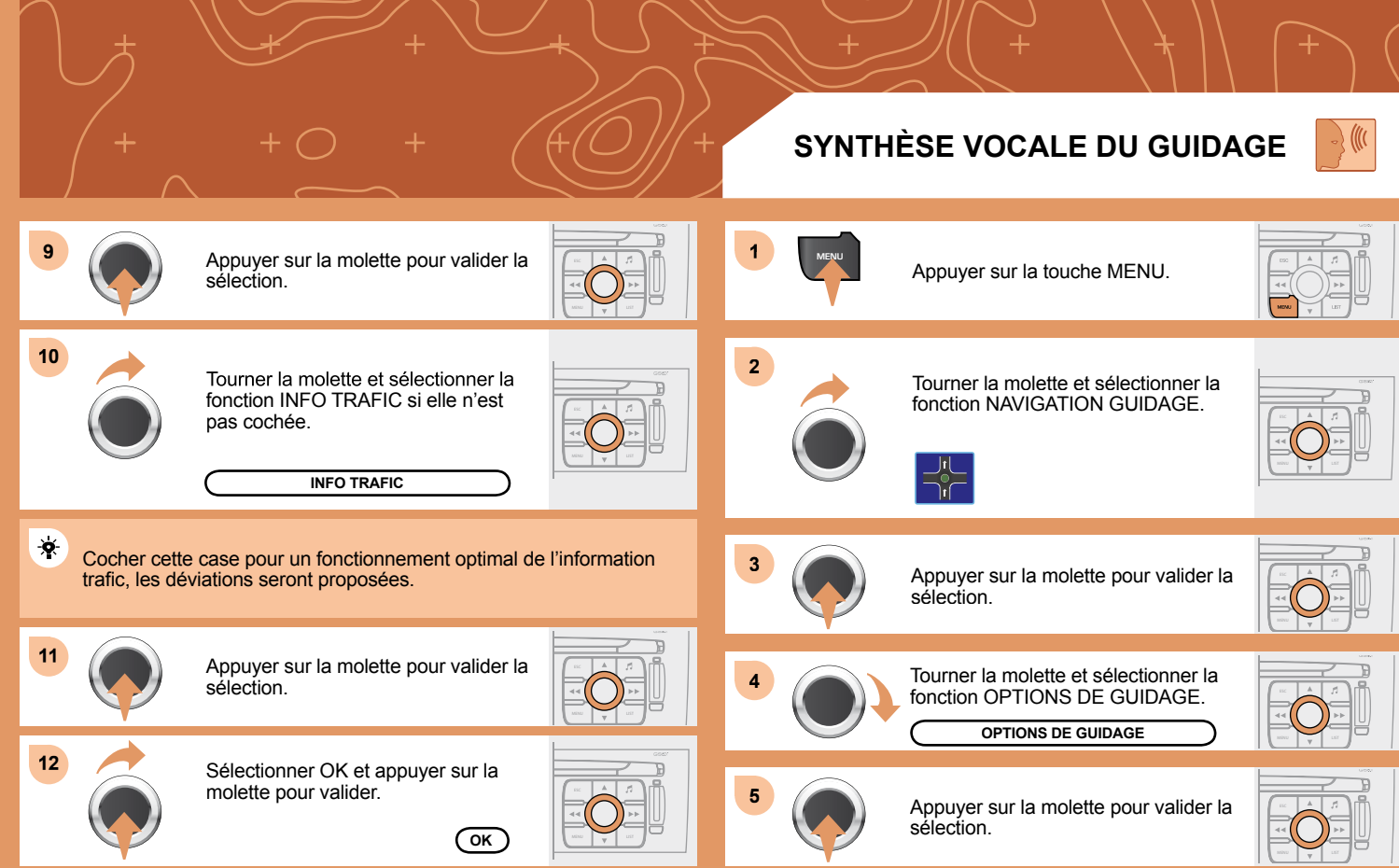

#### SYNTHÈSE VOCALE DU **ACTIONS SUR LA CARTE** GUIDAGE ÷. 1 Pendant les annonces, le volume de chaque Appuyer sur la touche MENU. synthèse vocale (guidage, information trafic...) peut être réglé directement. 2 6 Tourner la molette et sélectionner la Sélectionner la fonction RÉGLER LA fonction CARTE. SYNTHÈSE VOCALE et appuyer sur la molette pour valider. RÉGLER LA SYNTHÈSE VOCALE 7 Sélectionner la fonction 3 Appuyer sur la molette pour valider la DÉSACTIVER et appuyer sur la sélection. molette pour valider. DÉSACTIVER 4 Tourner la molette et sélectionner la fonction DÉTAILS DE LA CARTE 8 Permet la sélection des services Sélectionner OK et appuyer sur la visibles sur la carte (hôtels, molette pour valider. restaurants...).

OK

DÉTAILS DE LA CARTE

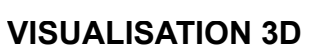

Pour une meilleure visibilité, au delà de l'échelle 10km, la carte passe automatiquement en Orientation nord.

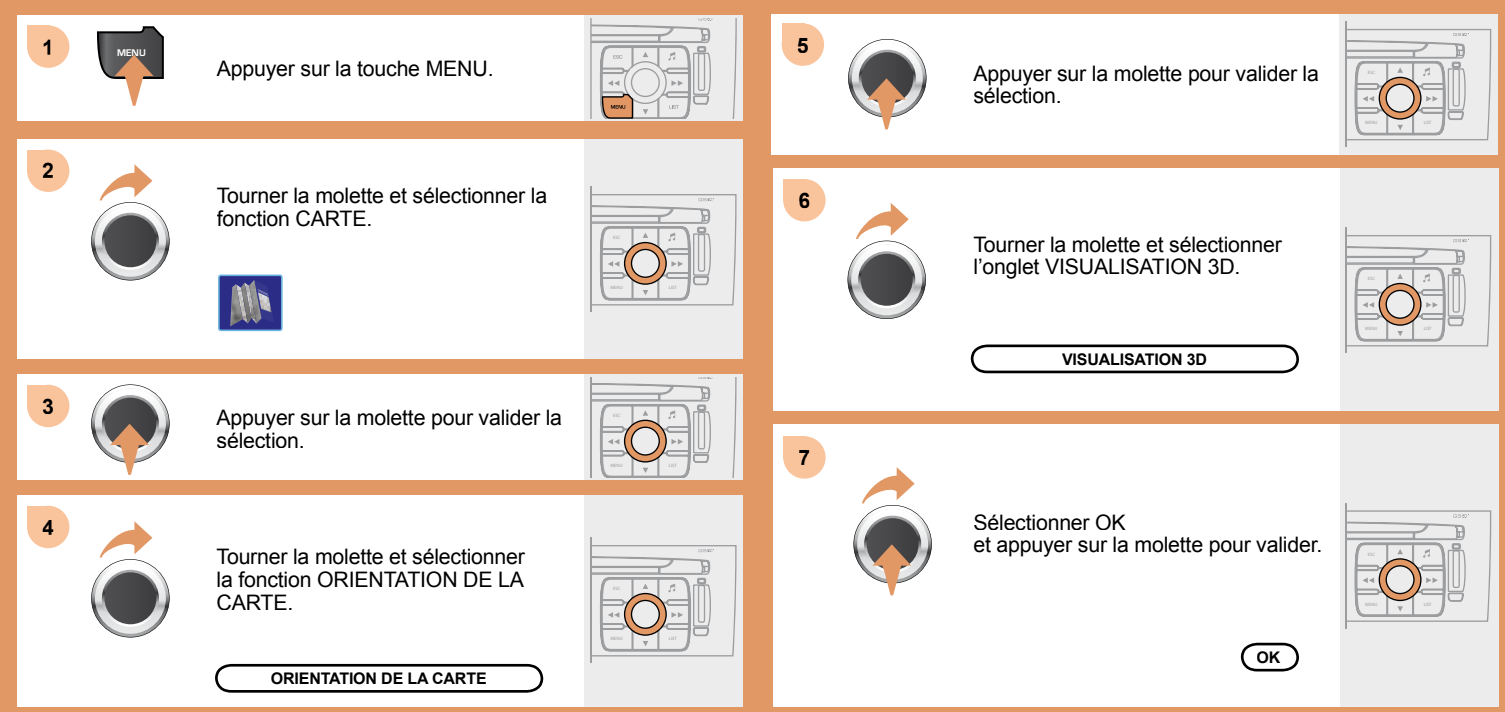

## AFFICHER LA CARTE FENÊTRÉE OU EN PLEIN ÉCRAN

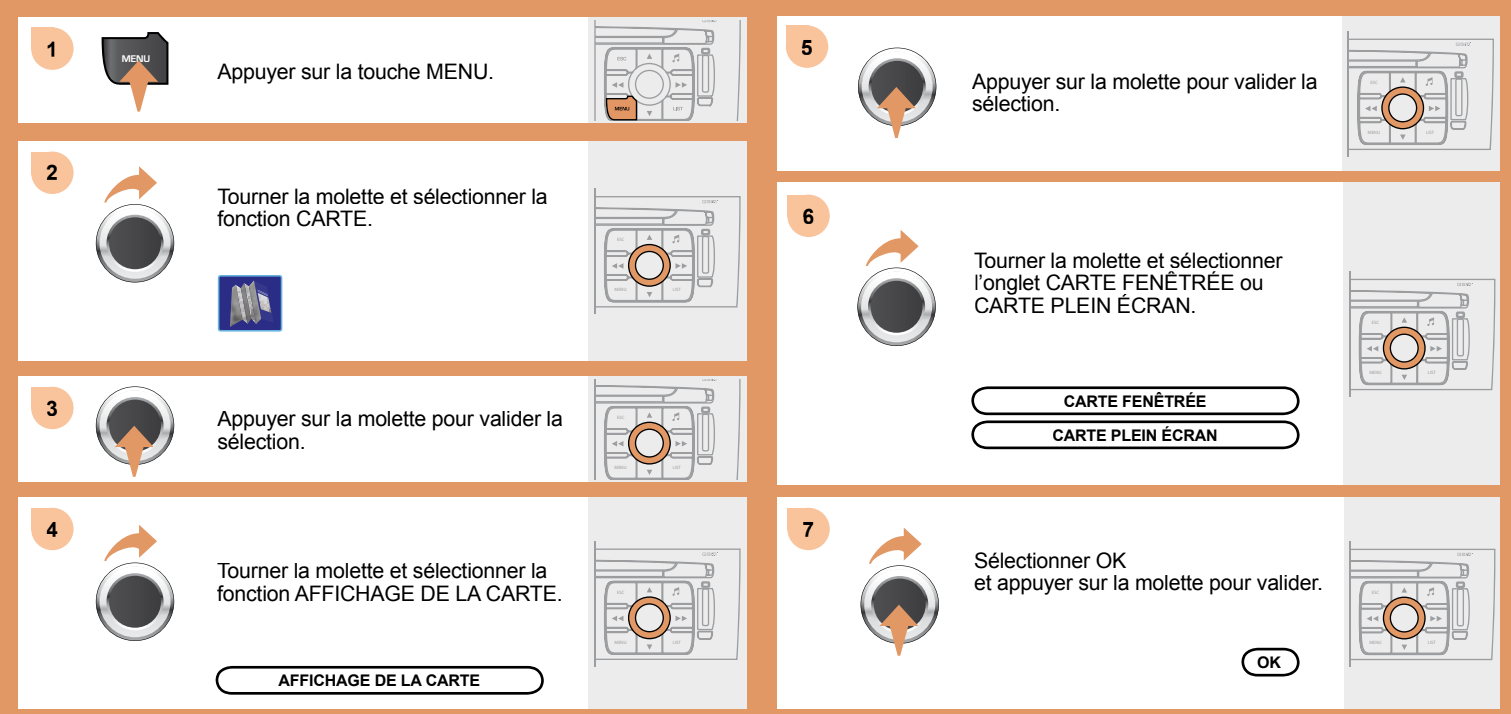

Aéroclub

Aéroport

Bowling

Casino

-11

1e.,

 $\sim$ 

95

A

Aire de repos

Centre d'affaire

Centre sportif

Centre ville

Complexes sportifs

Établissement vinicole

Culture / Musée

Cinéma

Garage

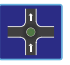

#### Liste des POI

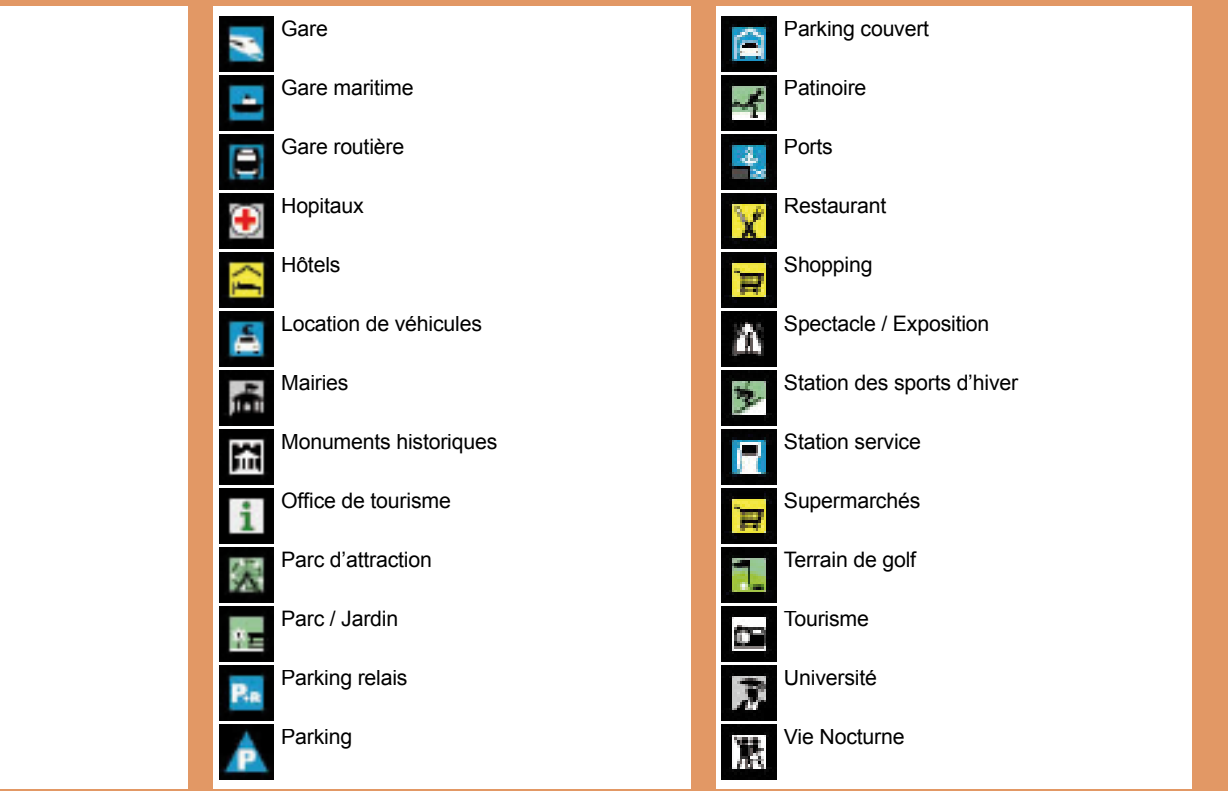

#### **03 GPS** AJOUTER UNE ÉTAPE 6 Sélectionner la fonction AJOUTER Pendant le guidage, appuyer sur la UNE ÉTAPE (9 étapes maximum) et touche MENU appuyer sur là molette pour valider. AJOUTER UNE ÉTAPE 2 Tourner la molette et sélectionner la fonction NAVIGATION GUIDAGE 7 Saisir par exemple une nouvelle adresse SAISIR UNE ADRESSE 8 Appuyer sur la molette pour valider la Une fois la nouvelle adresse saisie. sélection. sélectionner OK et appuyer sur la molette pour valider. Tourner la molette et sélectionner la 9 fonction ÉTAPES ET ITINÉRAIRES. Sélectionner OK et appuyer sur la molette pour valider l'ordre des étapes. ÉTAPES ET ITINÉRAIRES L'étape doit être franchie ou supprimée pour que le guidage puisse \* 5 continuer vers la destination suivante. Appuyer sur la molette pour valider la Sinon, le WIP Com vous ramènera systématiquement à l'étape sélection.

précédente.

## 04 INFORMATION TRAFIC

## **ACTIVER LE FILTRE SUR ITINÉRAIRE**

Nous préconisons un filtre sur itinéraire et un filtre autour du véhicule de :

- 5 km ou 10 km pour une région avec une circulation dense,
- 20 km pour une région avec une circulation normale,
- 100 km pour les longs trajets (autoroute).

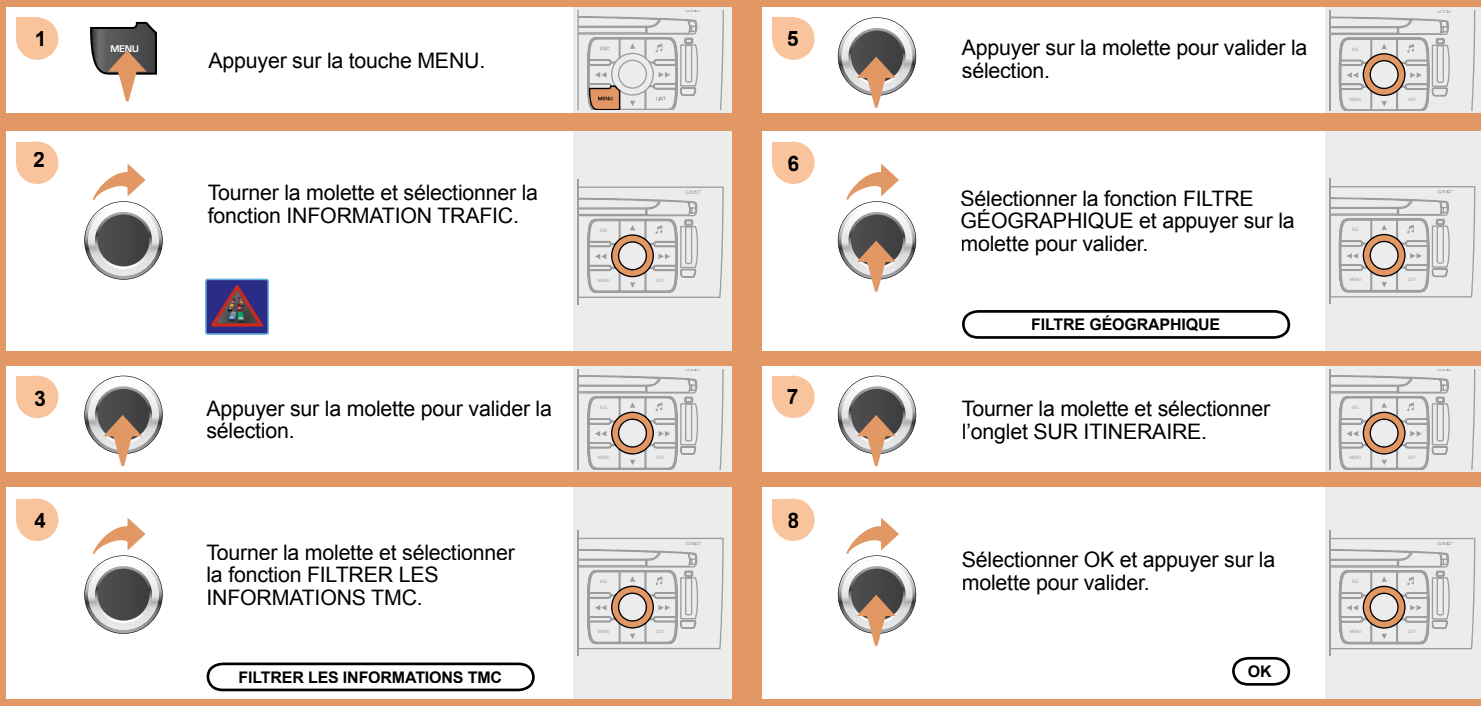

## 04 INFORMATION TRAFIC

## PARAMÉTRER L'ANNONCE DES MESSAGES TMC

Nous préconisons de ne pas cocher l'onglet AFF. NOUVEAUX MESSAGES pour les régions avec une circulation dense.

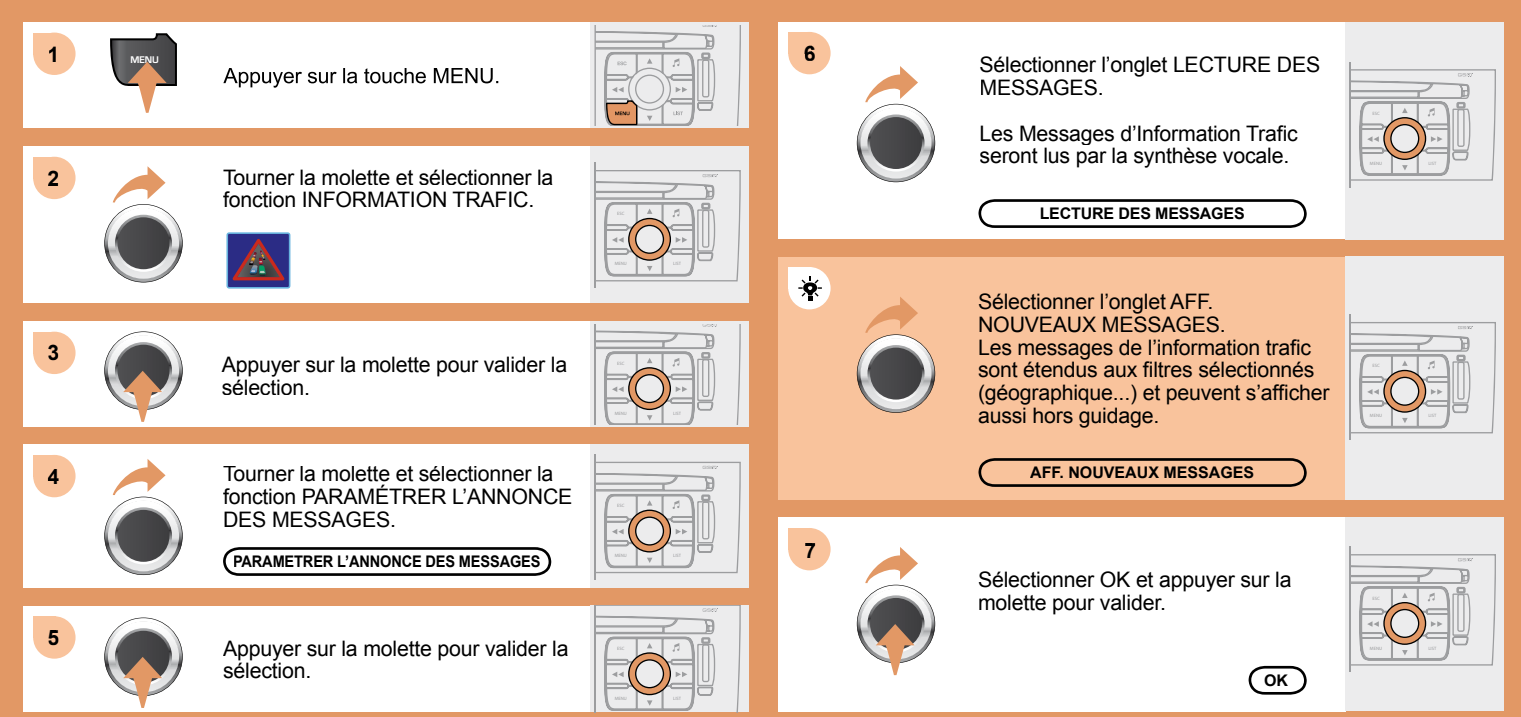

## 05 AUDIO / VIDÉO

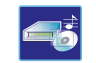

L'environnement extérieur (colline, immeuble, tunnel, parking, sous-sol...) peut bloquer la réception, y compris en mode de suivi RDS. Ce phénomène est normal dans la propagation des ondes radio et ne traduit en aucune manière une défaillance de l'autoradio.

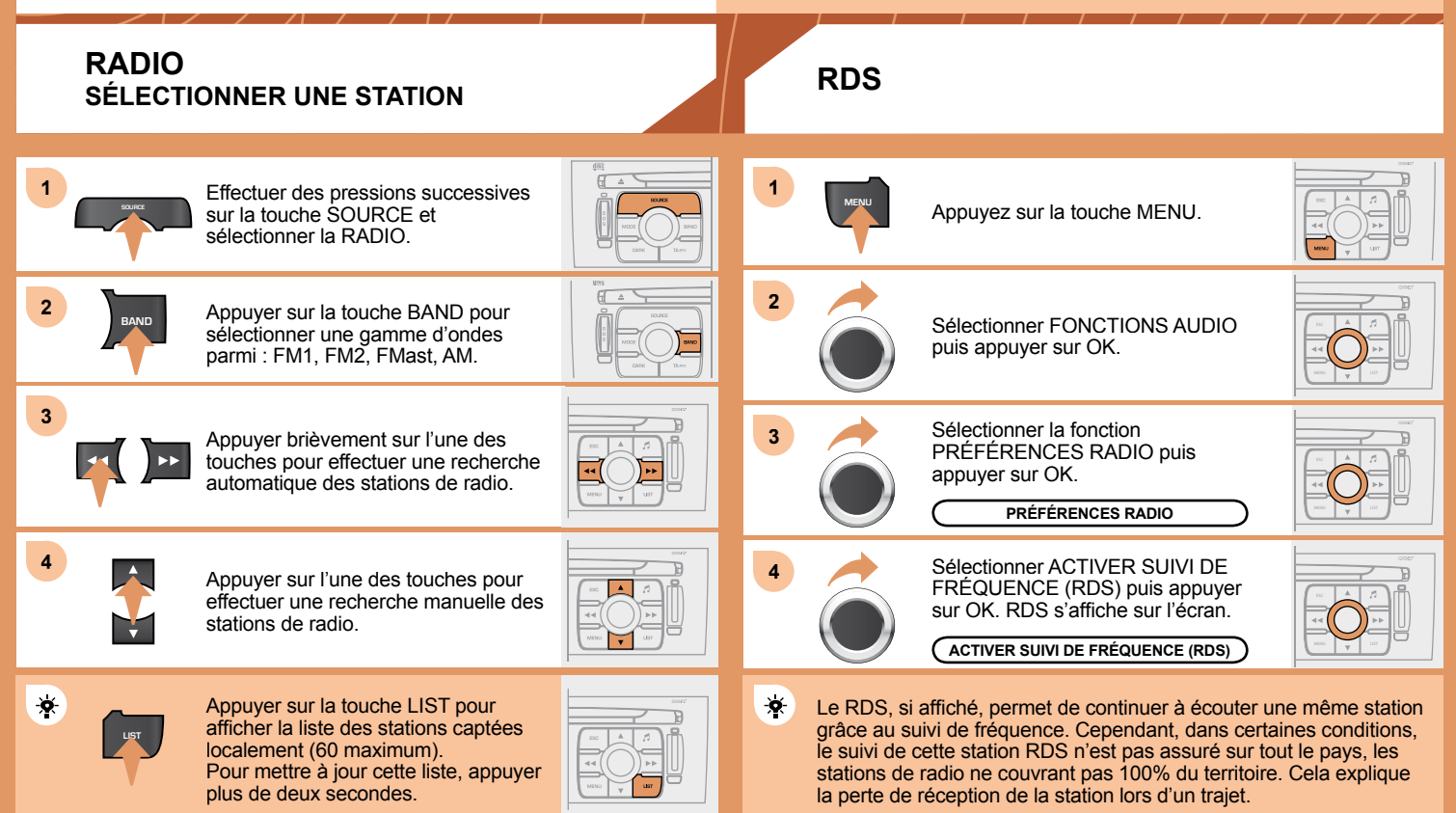

## 05 AUDIO / VIDÉO

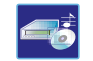

#### CD MP3 INFORMATIONS ET CONSEILS

## CD ÉCOUTER UN CD OU UNE COMPILATION MP3

!

Le format MP3, abréviation de MPEG 1,2 & 2.5 Audio Layer 3 est une norme de compression audio permettant d'installer plusieurs dizaines de fichiers musicaux sur un même disque.

#### 1

Pour pouvoir lire un CDR ou un CDRW gravé, sélectionner lors de la gravure les standards ISO 9660 niveau 1,2 ou Joliet de préférence. Si le disque est gravé dans un autre format, il est possible que la lecture ne s'effectue pas correctement.

Sur un même disque, il est recommandé de toujours utiliser le même standard de gravure, avec une vitesse la plus faible possible (4x maximum) pour une qualité acoustique optimale.

Dans le cas particulier d'un CD multi-sessions, le standard Joliet est recommandé.

⊳

L'autoradio ne lit que les fichiers audio avec l'extension «.mp3» avec un taux d'échantillonnage de 22,05 KHz ou 44,1 KHz. Tout autre type de fichier (.wma, .mp4, m3u...) ne peut être lu.

Il est conseillé de rédiger les noms de fichiers avec moins de 20 caractères en excluant les caractères particuliers (ex : « ? ; ù) afin d'éviter tout problème de lecture ou d'affichage.

## ∻

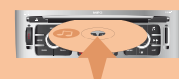

Insérer uniquement des disques compacts ayant une forme circulaire. Certains systèmes anti-piratage, sur disque d'origine ou CD copiés par un graveur personnel, peuvent générer des dysfonctionnements indépendants de la qualité du lecteur d'origine. Insérer un CD audio ou une compilation MP3 dans le lecteur, la lecture commence automatiquement.

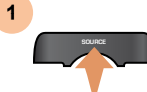

Si un disque est déjà inséré, effectuer des pressions successives sur la touche SOURCE et sélectionner CD pour l'écouter.

| (8)E      |
|-----------|
|           |
| DATA TANY |

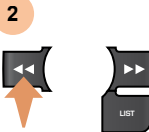

Appuyer sur l'une des touches pour sélectionner un morceau du CD. Appuyer sur la touche LIST pour afficher la liste des plages du CD ou des répertoires de la compilation MP3.

|      | L    |
|------|------|
|      |      |
| MENU | y un |

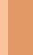

!

La lecture et l'affichage d'une compilation MP3 peuvent dépendre du programme de gravure et/ou des paramétrages utilisés. Nous vous recommandons d'utiliser le standard de gravure ISO 9660.

## FONCTION JUKEBOX COPIER UN CD SUR LE DISQUE DUR

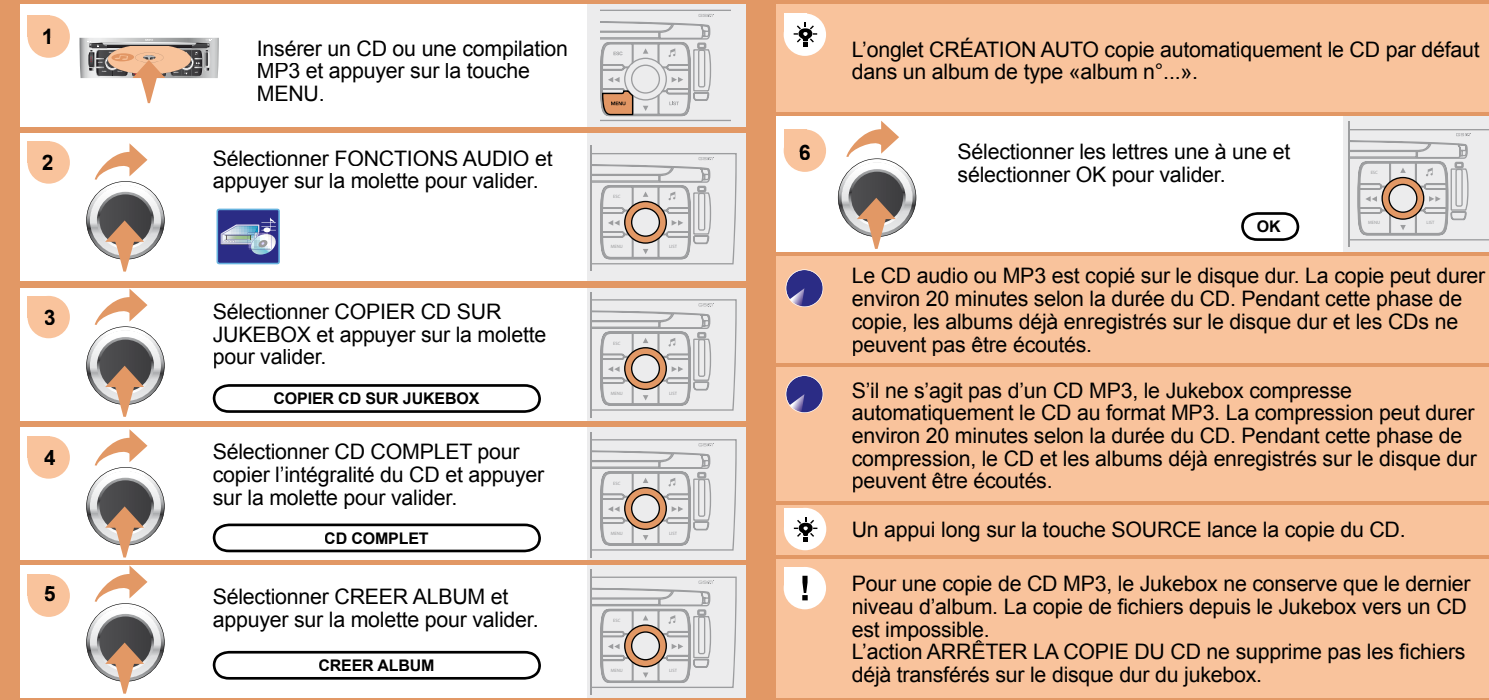

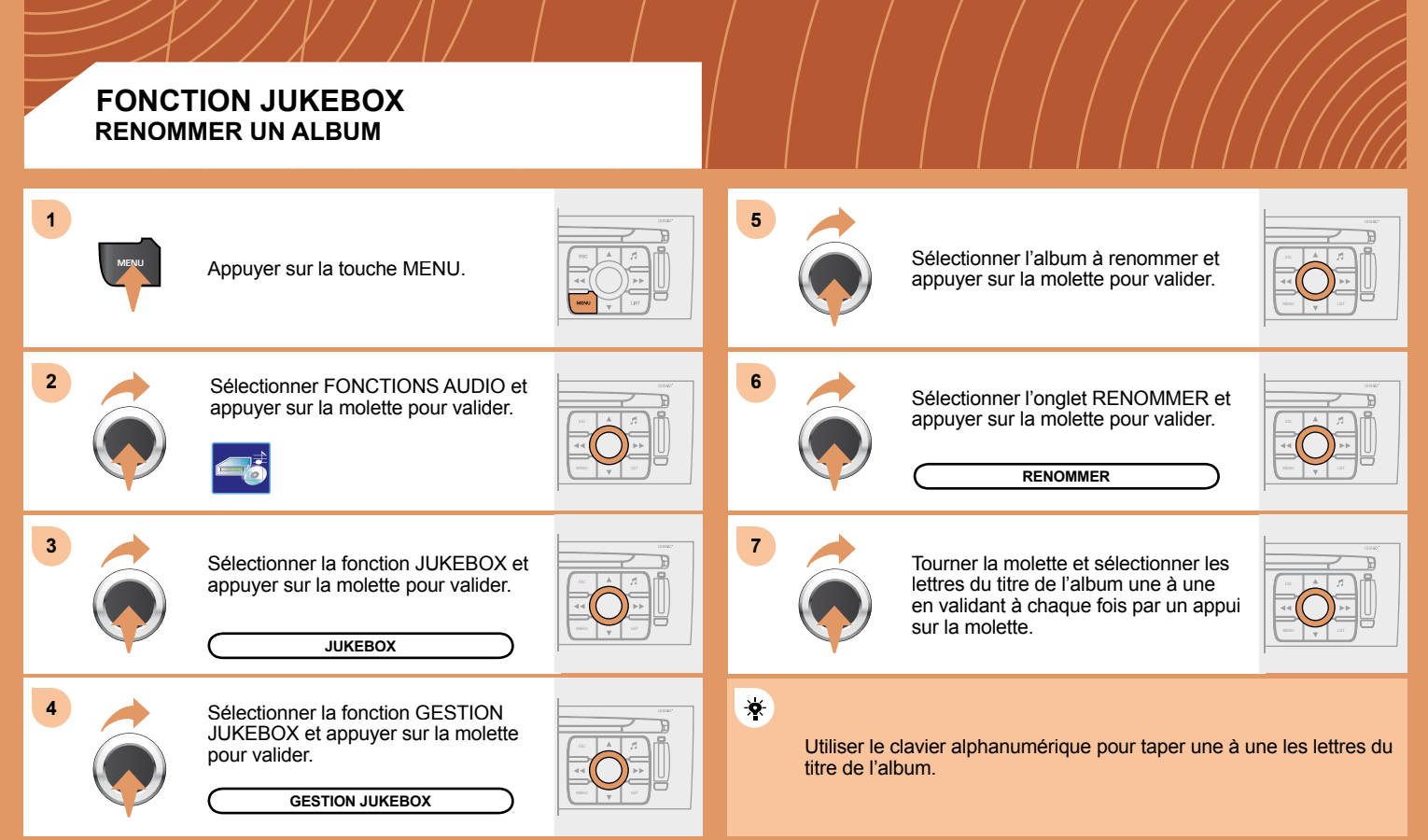

#### FONCTION JUKEBOX ÉCOUTER LE JUKEBOX

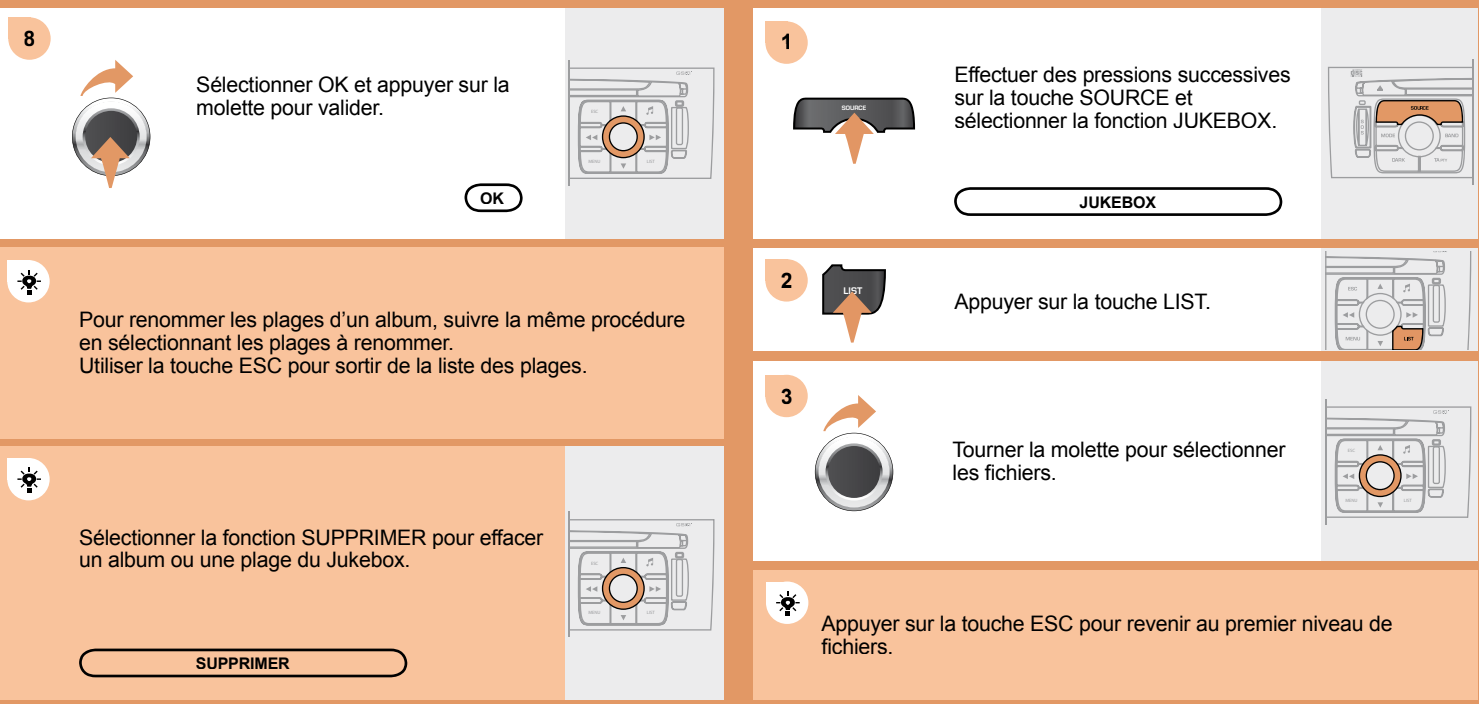

## MENU VIDÉO

Vous pouvez brancher un appareil vidéo (caméscope, appareil photo numérique, lecteur DVD...) sur les trois prises audio/vidéo, situées dans la boite à gants.

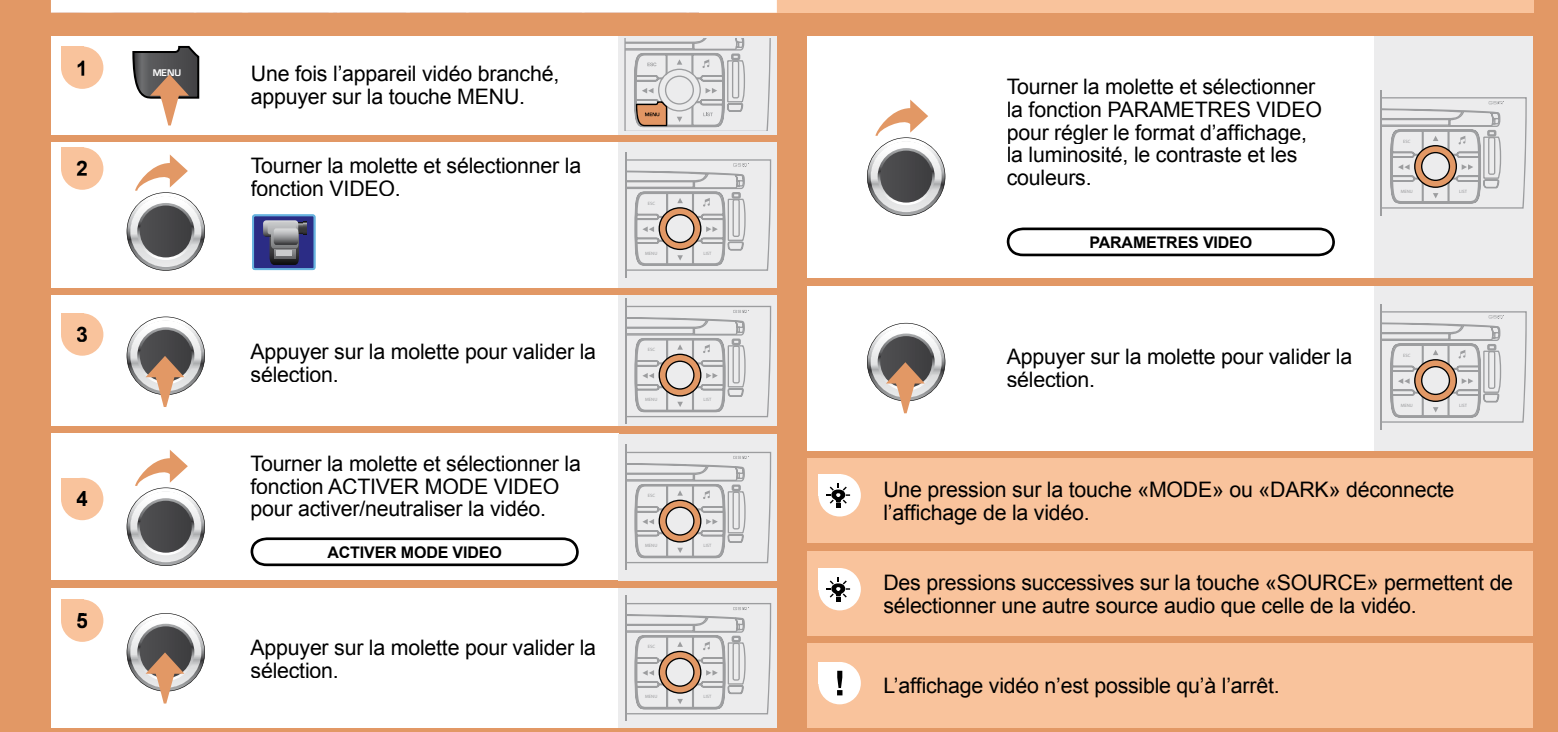

#### UTILISER L'ENTRÉE AUXILIAIRE (AUX) CÂBLE AUDIO JACK / RCA NON FOURNI

## CHANGEUR CD ÉCOUTER UN CD (NON COMPATIBLE MP3)

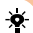

Appuyer sur la touche MENU puis sélectionner la fonction CONFIGURATION, puis SONS, puis ACTIVER SOURCE AUXILIAIRE pour activer l'entrée auxiliaire du WIP Com.

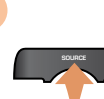

1

Insérer un ou plusieurs CD dans le changeur.

Effectuer des pressions successives sur la touche SOURCE et sélectionner CHANGEUR CD.

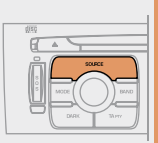

1

Brancher l'équipement nomade (lecteur MP3...) aux prises audio (blanche et rouge, de type RCA) situées dans la boîte à gants à l'aide d'un câble audio JACK/RCA.

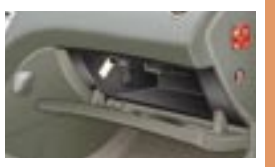

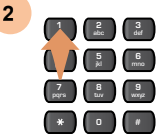

Appuyer sur l'une des touches du clavier alphanumérique pour sélectionner le CD correspondant.

|   | MP3 | _ |
|---|-----|---|
|   |     |   |
| * |     |   |
|   |     |   |

2 \_\_\_\_\_\_

I

Effectuer des pressions successives sur la touche SOURCE et sélectionner AUX.

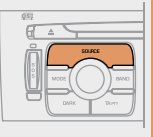

 L'affichage et la gestion des commandes se font via l'équipement nomade.

Il est impossible de copier les fichiers sur le disque dur depuis l'entrée auxiliaire.

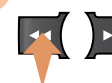

Appuyer sur l'une des touches pour sélectionner un morceau du CD.

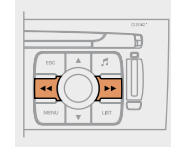

## !

3

Il est impossible de copier les fichiers sur le disque dur depuis le changeur CD.

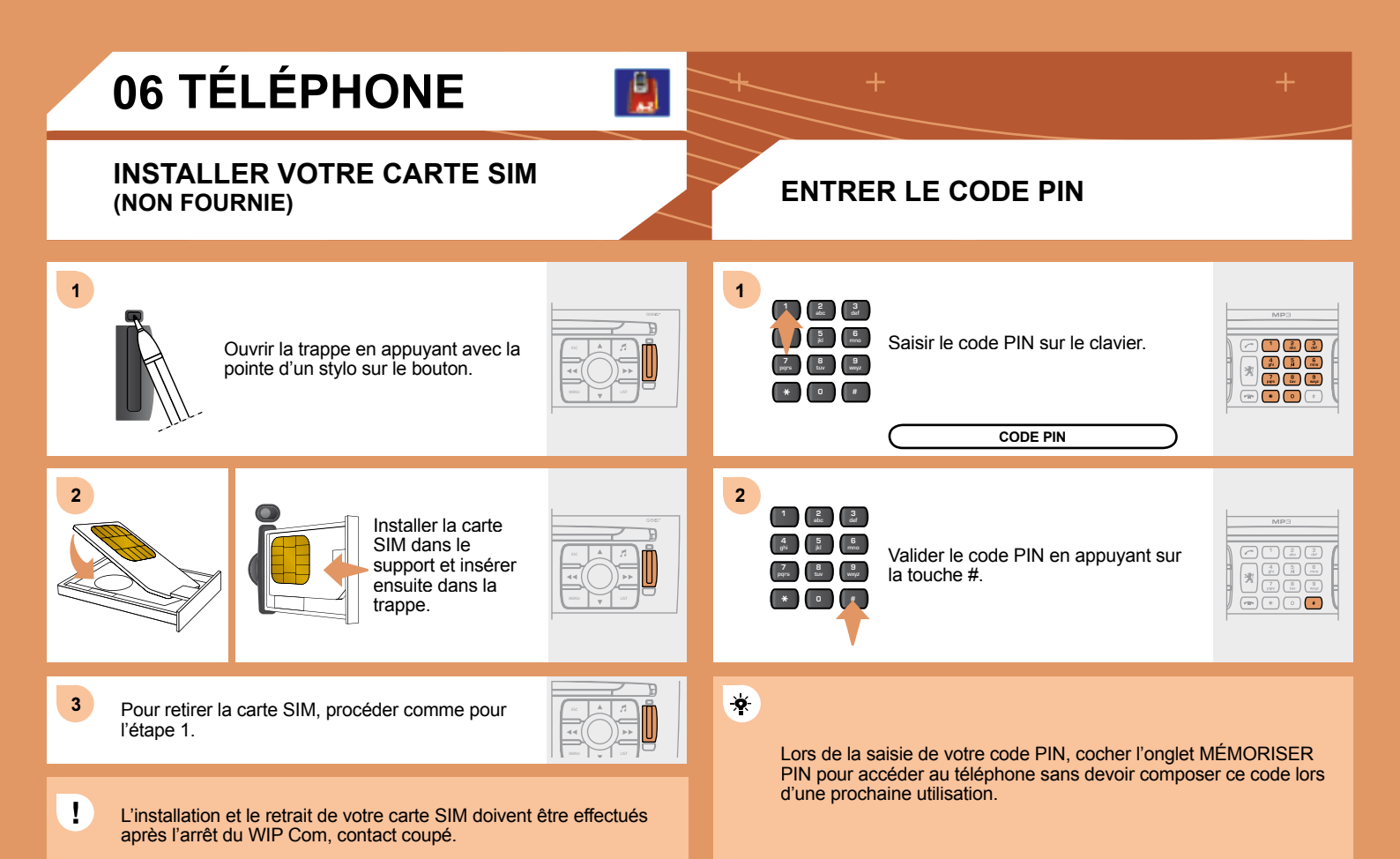

# 06 TÉLÉPHONE

## APPELER UN CORRESPONDANT

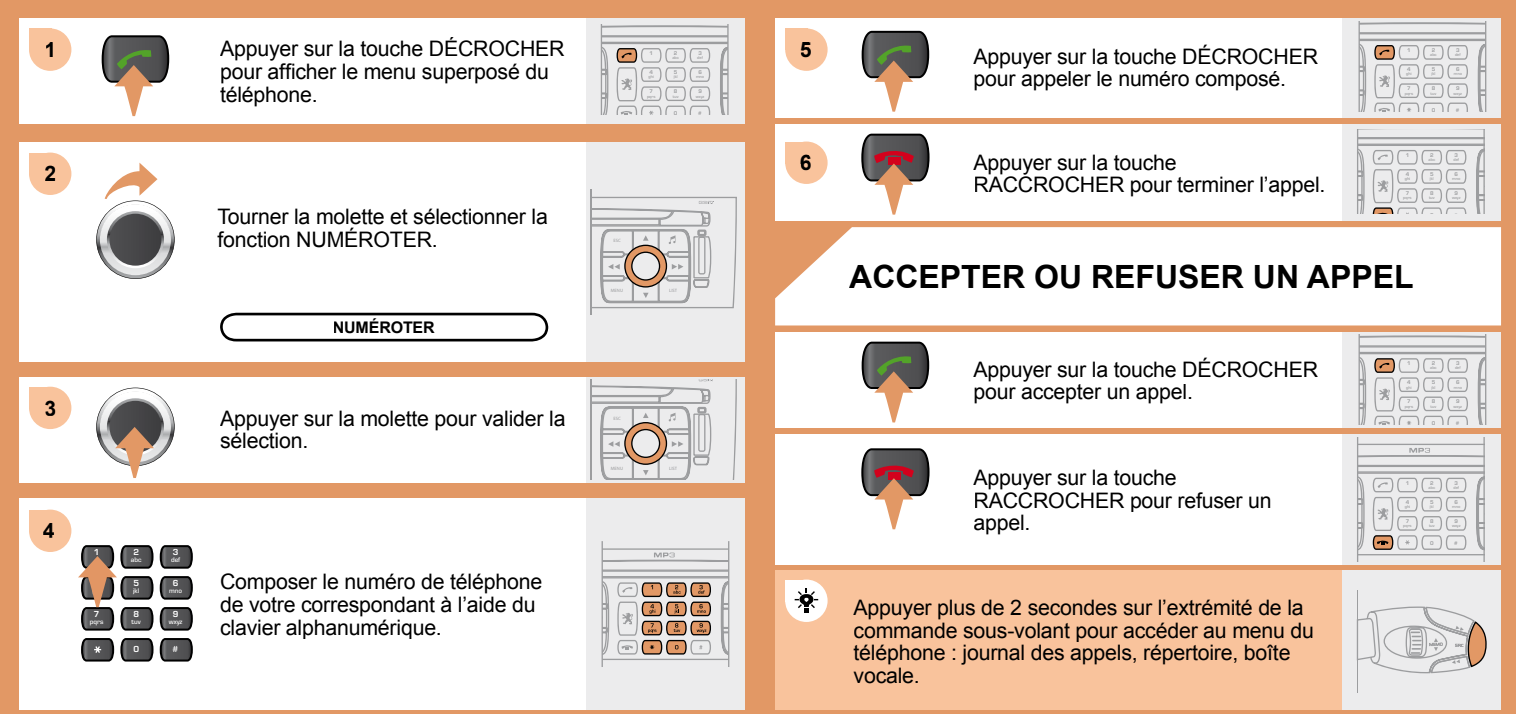

Ë

## **APPEL D'URGENCE**

## **CONSULTER LES SERVICES**

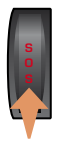

En cas d'urgence, appuyer sur la touche SOS jusqu'à l'audition d'un signal sonore et l'affichage d'un écran VALIDATION / ANNULATION (si carte SIM valide insérée). Un appel vers les services de secours (112) est déclenché.

Dans certains pays,\* cet appel d'urgence est opéré directement par la plateforme PEUGEOT Urgence qui localise le véhicule et alerte les services de secours adaptés dans un délai optimal.

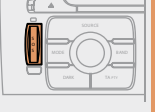

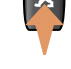

Appuyer sur cette touche pour accéder aux services PEUGEOT \*.

| MP3 | _ |
|-----|---|
|     |   |

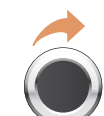

Sélectionner CENTRE CONTACT CLIENT pour toute demande d'information sur la marque PEUGEOT.

| <br> |   | GSR. |
|------|---|------|
| <br> | ~ | B    |
|      |   | Ū    |

CENTRE CONTACT CLIENT

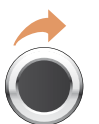

Sélectionner PEUGEOT ASSISTANCE pour lancer un appel de dépannage.

|       | CE 10 M2 * |
|-------|------------|
|       |            |
| 1×    | La Añ      |
| 44    |            |
| NEN 2 |            |
|       |            |

PEUGEOT ASSISTANCE

\* Ces services et options sont soumis à conditions et disponibilité.

\* Sous réserve de souscription au contrat PEUGEOT Urgence, gratuit et à durée illimitée. Consultez le réseau PEUGEOT.

Une fois le contrat PEUGEOT Urgence souscrit, il est recommandé d'effectuer un premier appel auprès de la plateforme PEUGEOT Urgence.

×

## **07 RACCOURCIS COMMANDES**

## **COMMANDES SOUS VOLANT**

RADIO : sélection station mémorisée inférieure. MP3/JUKEBOX : sélection du répertoire précédent. CHANGEUR CD : sélection du CD précédent. Sélection élément précédent d'un menu. RADIO : recherche automatique fréquence supérieure. CD/MP3/JUKEBOX/CHANGEUR CD : sélection de la plage suivante. CD/CHANGEUR CD : pression continue : avance rapide.

Augmentation du volume.

- Changement de source sonore.

- Validation d'une sélection.
- Décrocher/Raccrocher le téléphone.
- Pression de plus de 2 secondes : accès au menu du téléphone.

Silence : fonction par appui simultané sur les touches augmentation et diminution du volume.

Restauration du son par un appui sur une des deux touches du volume.

RADIO : sélection station mémorisée supérieure. MP3/JUKEBOX : sélection du répertoire suivant. CHANGEUR CD : sélection du CD suivant. Sélection élément suivant d'un menu.

Diminution du volume.

44

RADIO : recherche automatique fréquence inférieure. CD/MP3/JUKEBOX/CHANGEUR CD : sélection de la plage précédente. CD/CHANGEUR CD : pression continue : retour rapide.

#### COMMANDES VOCALES AFFICHER LA LISTE ET LES UTILISER

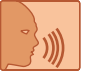

Auro

Pour afficher la liste des commandes vocales disponibles, appuyer sur l'extrémité de la commande d'éclairage pour lancer la reconnaissance vocale, puis prononcer AIDE ou QUE PUIS-JE DIRE.

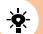

1

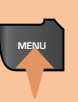

Pour la même opération, appuyer longtemps sur la touche MENU, et sélectionner la fonction LISTE DES COMMANDES VOCALES.

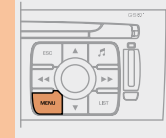

LISTE DES COMMANDES VOCALES

#### 2

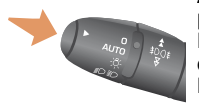

Appuyer sur l'extrémité de la commande d'éclairage pour lancer la reconnaissance vocale. Prononcer les mots un par un et attendre entre chacun d'eux le signal sonore de confirmation. La liste qui suit est exhaustive.

| NIVEAU 1           | NIVEAU 2                                                                                                    | NIVEAU 3                            |
|--------------------|----------------------------------------------------------------------------------------------------|-------------------------------------|
| afficher           | audio<br>guidage<br>navigation<br>ordinateur de bord<br>téléphone                                                                       |                                     |
| appeler            | libellé                                                                                                    |                                     |
| changeur           | disque numéro<br>disque précédent/suivant<br>lecture aléatoire<br>liste<br>plage numéro<br>plage précédente/suivante<br>répéter<br>scan | 120                                 |
| guider vers        | libellé                                                                                                    |                                     |
| info trafic        | afficher<br>lire                                                                                                    |                                     |
| lecteur CD/jukebox | lecture aléatoire<br>liste<br>plage numéro<br>plage précédente/suivante<br>répertoire (CD MP3)<br>scan                                  | 120<br>précédent/suivant<br>répeter |
| navigation         | arrêter/reprendre<br>repertoire<br>voir<br>zoom plus/moins                                                                              | destination<br>libellé<br>véhicule  |
| radio              | autostore<br>liste<br>mémoire<br>précédent/suivant                                                                                      | 16                                  |
| SMS/message        | afficher<br>lire                                                                                                    |                                     |
| téléphone          | boite vocale<br>demier numéro<br>messagerie vocale<br>répertoire                                                                        | libellé                             |

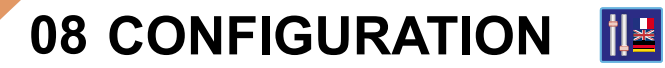

## **RÉGLER LA DATE ET L'HEURE**

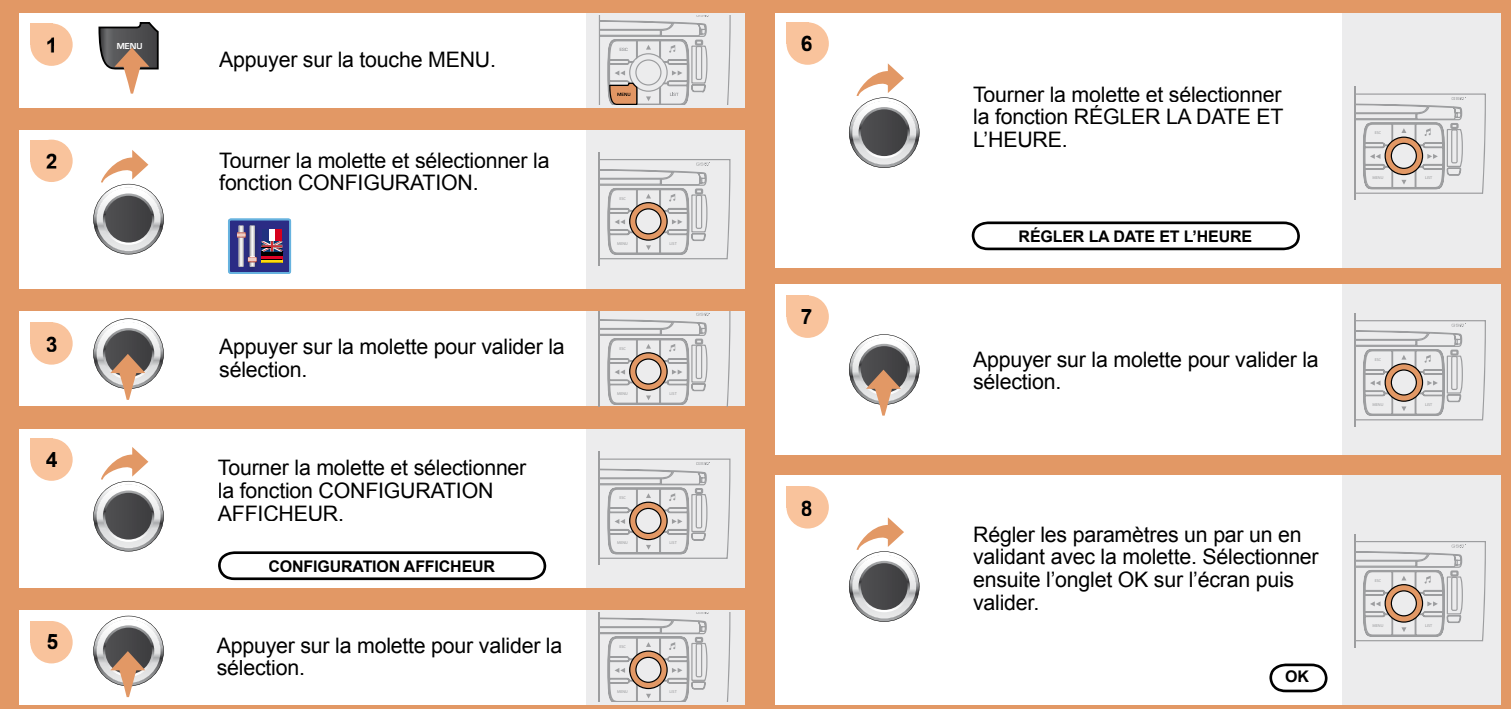

# 09 ARBORESCENCES ÉCRAN

# AVIGATION - GUIDAGE CHOIX D'UNE DESTINATION saisir une adresse pays : ville : ville : voie : N°/\_ : ieu actuel Archiver POI • proche

sur l'itinéraire

autour du lieu actuel

recherche par nom

coordonnées gps

répertoire

#### FONCTION PRINCIPALE CHOIX A choix A1 choix A2 CHOIX B

 dernières destinations

 ÉTAPES ET ITINÉRAIRE

 ajouter une étape

 saisir une adresse

 répertoire

 dernières destinations

 ordonner / supprimer des étapes

dévier le parcours

destination choisie

OPTIONS DE GUIDAGE

définir les critères de calcul

le plus rapide

le plus court

distance/temps

avec péages

avec ferryboat

4 info trafic

régler la synthèse vocale
 activer / désactiver nom de rues
 description base cartographique
 effacer les dernières destinations
 ARRÊTER / REPRENDRE LE GUIDAGE

CARTE ORIENTATION DE LA CARTE orientation véhicule orientation nord visualisation 3d DÉTAILS DE LA CARTE administration et sécurité mairies, centre ville universités, grandes écoles 4 hôpitaux hôtels, restaurants et commerces hôtels restaurants . établissements vinicoles

#### centres d'affaires

supermarchés, shopping

culture, tourisme et spectacles

tourisme

culture et musées

casinos et vie nocturne

cinémas et théâtres

spectacles et expositions

centres sportifs et plein air

centres, complexes sportifs

terrains de golf

patinoires, bowling

stations de sports d'hiver

parcs, jardins

parcs d'attractions

transports et automobile

aéroports, ports

gares, gares routières

locations de véhicules

aires de repos, parking

stations-service, garages

2 AFFICHAGE DE LA CARTE
 3 carte plein écran
 3 carte fenêtrée
 2 DÉPLACER LA CARTE

2

INFORMATION TRAFIC CONSULTER LES MESSAGES FILTRER LES INFORMATIONS TMC filtre géographique autour du véhicule autour d'un lieu sur l'itinéraire informations routières 3 informations sur le trafic fermeture des voies limitation de gabarit état de la chaussée météo et visibilité renseignements urbains stationnement transport en commun manifestations

PARAMÉTRER L'ANNONCE DES MESSAGES 2 lecture des messages aff. nouveaux messages CHOIX DE LA STATION TMC suivi tmc automatique suivi tmc manuel liste des stations tmc FONCTIONS AUDIO PRÉFÉRENCES RADIO saisir une fréquence activer/désactiver suivi de fréquence rds activer/désactiver mode régional afficher/masquer radio text PRÉFÉRENCES LECTURE CD, JUKEBOX activer/desactiver Introscan (SCN) activer/desactiver lect. Aléat. (RDM) activer/desactiver Répétition (RPT) activer/desactiver affichage détails CD ARRÊTER LA COPIE COPIER CD SUR JUKEBOX copie cd complet

#### sélection multiple

album courant

piste courante

JUKEBOX

gestion jukebox

configuration jukebox

hi-fi (320 kbps)

élevée (192 kbps)

normale (128 kbps)

effacer données jukebox

#### GESTION PLAYLIST

TÉLÉMATIQUE APPELER

journal des appels

numéroter

2

répertoire

boîte vocale

services

centre contact client

peugeot assistance

messages reçus

#### 2 RÉPERTOIRE

3

2

3

gestion des fiches du répertoire consulter ou modifier une fiche ajouter une fiche supprimer une fiche supprimer toutes les fiches configuration du répertoire sélectionner un répertoire nommer le répertoire choisir le répertoire de démarrage transfert de fiches échanger par infrarouge envoyer toutes les fiches envoyer une fiche recevoir par infrarouge échanger avec la carte sim envoyer toutes les fiches vers sim envoyer une fiche vers sim recevoir toutes les fiches de la sim recevoir une fiche de la sim MINI-MESSAGES (SMS) lecture des sms reçus

envoi d'un sms rédaction d'un sms effacer la liste des sms FONCTIONS DU TÉLÉPHONE réseau mode de recherche du réseau mode automatique mode manuel réseaux disponibles durée des appels remise à zéro gérer le code pin activer/désactiver mémoriser code pin modifier le code pin options des appels configurer les appels présentation de mon numéro décroché automatique après x sonnerie(s) options de la sonnerie pour les appels vocaux pour les mini-messages (sms)

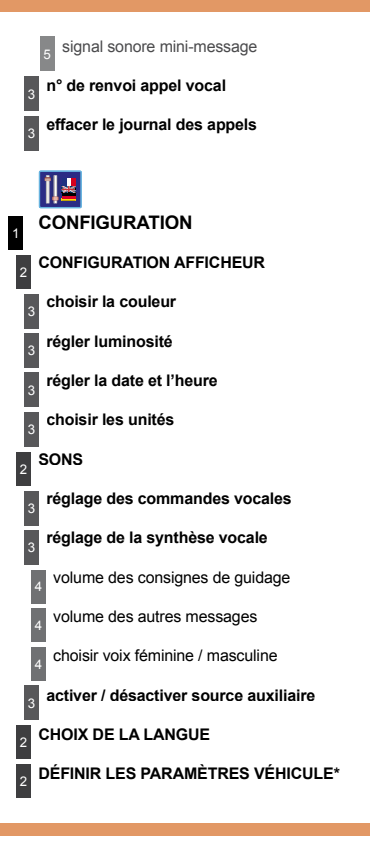

\* Les paramètres varient suivant le véhicule (voir chapitre «Écrans multifonctions»).

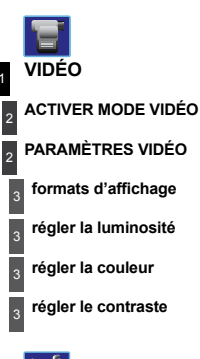

DIAGNOSTIC VÉHICULE
JOURNAL DES ALERTES
ÉTAT DES FONCTIONS\*
RAZ DÉTECTEUR SOUS-GONFLAGE\*

Version arborescence 7.0

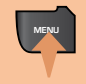

Appuyer plus de 2 secondes sur la touche MENU pour accéder à l'arborescence suivante.

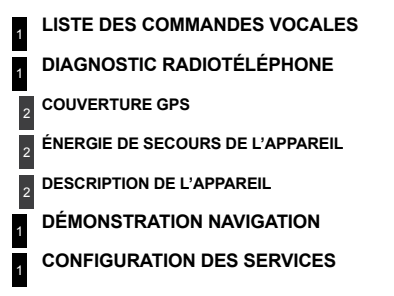

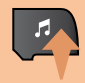

Appuyer successivement sur la touche Musique pour accéder aux réglages suivants.

AMBIANCE MUSICALE GRAVES AIGUS CORRECTION LOUDNESS BALANCE AV - AR BALANCE GA - DR CORRECTION AUTO. DU VOLUME

Chaque source audio (Radio, CD, MP3, Jukebox, Changeur CD) a ses propres réglages séparés.